In some cases, upon completion of the installation, the FE installer will not display the "completed installation" window and will remain in the "installing" window. A visual inspection of the installer window will show that status bar has nearly reached the end, but the installer window has not changed to "completed installation" and allow you to "close" the window.

To complete the installation and close the installation program, you will need to execute the follow steps.

|                                                                                                    | Please Wa                                                                                                    |
|----------------------------------------------------------------------------------------------------|----------------------------------------------------------------------------------------------------|
| <ul> <li>Introduction</li> <li>License Agreement</li> <li>Choose Install Set</li> <li>Get Server Details</li> <li>Choose Install Folder</li> <li>Enter Administrator details</li> <li>Get User Input</li> <li>Choose Shortcut Folder</li> <li>Warning</li> <li>Pre-Installation Summary</li> <li>Install Complete</li> </ul> | Please wait, Agilent Feature Extraction 12.0.3.2 is being configured for your system. This may take a moment |

1) To insure a successful installation, <u>wait one additional minute</u> to insure the installation has completed.

Note: Closing the installation windows too soon will leave Feature Extraction incorrectly installed.

- 2) Close the installation application by, Clicking the "X" in the upper right-hand corner of the window.
- 3) Select "Quit" button to close the installation window and finish the installation.

Note: Closing the installation application using methods other than clicking "X" will cause a failure of the normal uninstall process for FE.

|                                                                                                    |                                                                                                    |             | Step 2: "Click X" to<br>the window         | close |
|----------------------------------------------------------------------------------------------------|----------------------------------------------------------------------------------------------------|-------------|--------------------------------------------|-------|
| <ul> <li>Agilent Feature Extraction 12.0.3.2</li> <li>Introduction</li> <li>License Agreement</li> <li>Choose Install Set</li> <li>Get Server Details</li> <li>Choose Install Fold</li> <li>Enter Administrator</li> <li>Get User Input</li> <li>Choose Shortcut Fo</li> <li>Warning</li> <li>Pre-Installation Sum</li> <li>Install Complete</li> </ul> | Installation Not Complete<br>Installation Not Complete<br>If you cancel the installation now, Agilent Feature Extraction<br>12.0.3.2 will not be installation, dick 'Out',<br>Resume'. To cancel the installation, dick 'Out',<br>Quit Resur | Please Wait | )<br>0 3: "Click Quit" to<br>the installer |       |
| InstallAnywhere<br>Cancel                                                                                                    | -                                                                                                    |             |                                            |       |